## 校內有線網路正常,但瀏覽網頁緩慢

- 狀況:網路正常(例如:Line 網頁版可正常使用、防毒軟體可正常更新..
  等),但瀏覽網頁緩慢。
- 2. 可能原因:瀏覽器有設定自動偵測。
- 3. 如何處理:將「自動偵測設定」拿掉。
- 4. 操作方式:以 Win10 為版本做範例
- a. 滑鼠點選桌面左下角微軟圖案->按滑鼠左鍵

| ≡  | #                              |     | 生產力       |                |                 |
|----|--------------------------------|-----|-----------|----------------|-----------------|
|    | 分 3D 檢視器                       |     |           |                |                 |
|    | 7-Zip                          | ~   |           | 0              | <b>:</b>        |
|    | A                              |     |           | Microsoft Edge | Microsoft Store |
|    | Access 2016                    |     |           |                |                 |
|    | 📙 Adobe Acrobat DC             |     |           |                |                 |
|    | 📕 Adobe Acrobat Distiller DC   |     |           |                |                 |
|    | Adobe Creative Cloud           |     | Opera 瀏覽器 |                |                 |
|    | AOMEI Partition Assistant 8.10 |     |           |                |                 |
|    | () Apple Software Update       |     |           |                |                 |
|    | c                              |     |           |                |                 |
| 8  | O Cortana                      |     |           |                |                 |
| ۲٩ | E                              |     |           |                |                 |
|    | EverCam 9                      |     |           |                |                 |
|    | 🚞 EverCam Point                |     |           |                |                 |
| \$ | X∄ Excel 2016                  |     |           |                |                 |
| Ċ  | F                              |     |           |                |                 |
| -  | Pile7illa FTP Client           | , 😨 | 🧠 🔯       | N 🚺 🔁          | 💌 🛷 4           |

b. 點選齒輪圖案的「設定」

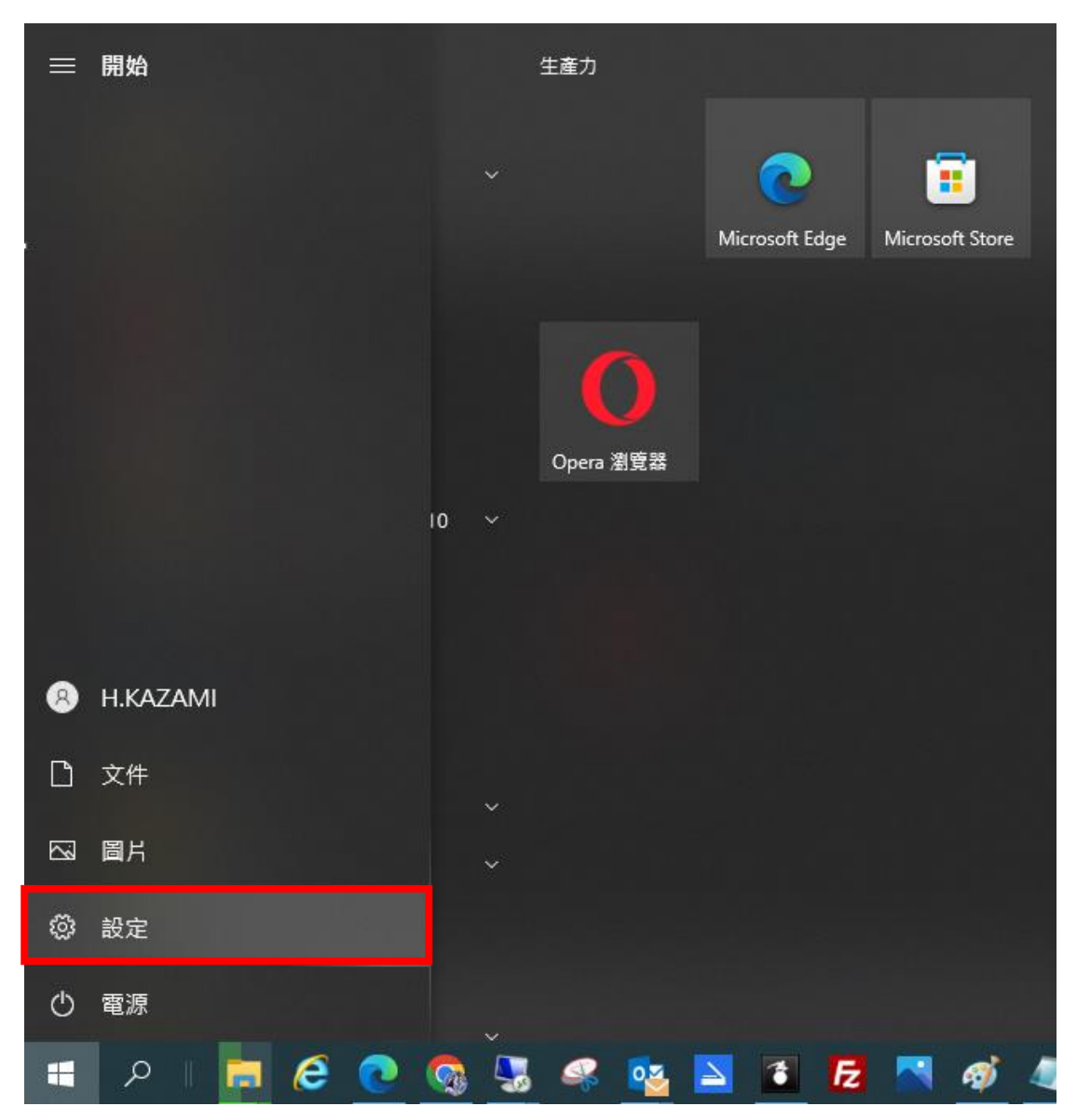

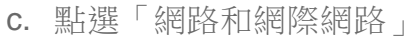

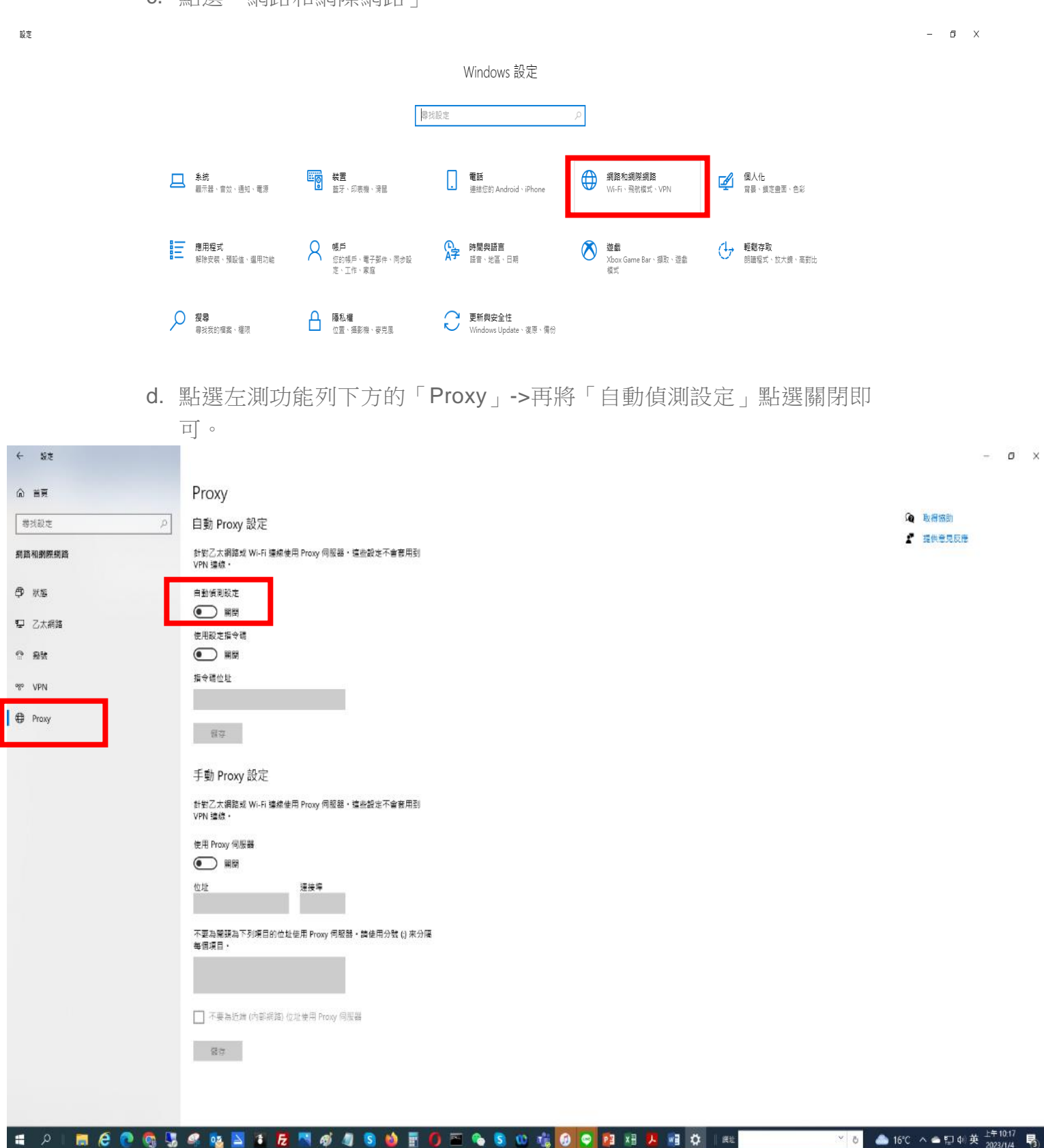